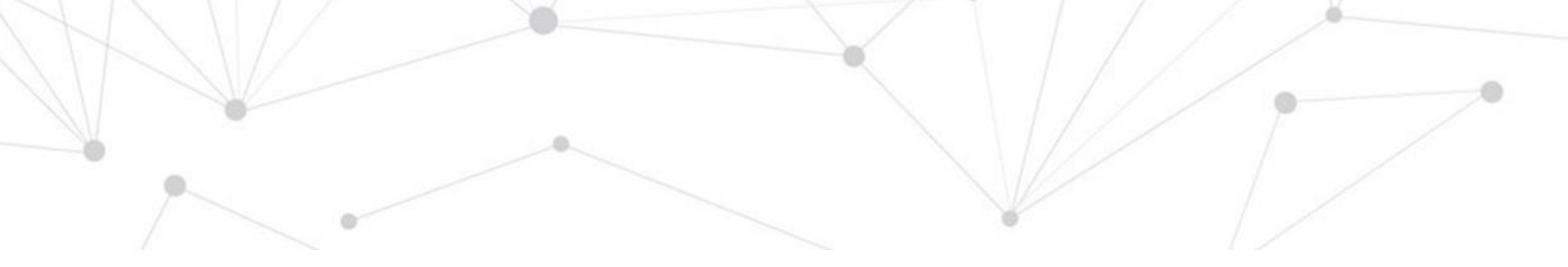

## OurHealth

## OUR HOME FOR HEALTH

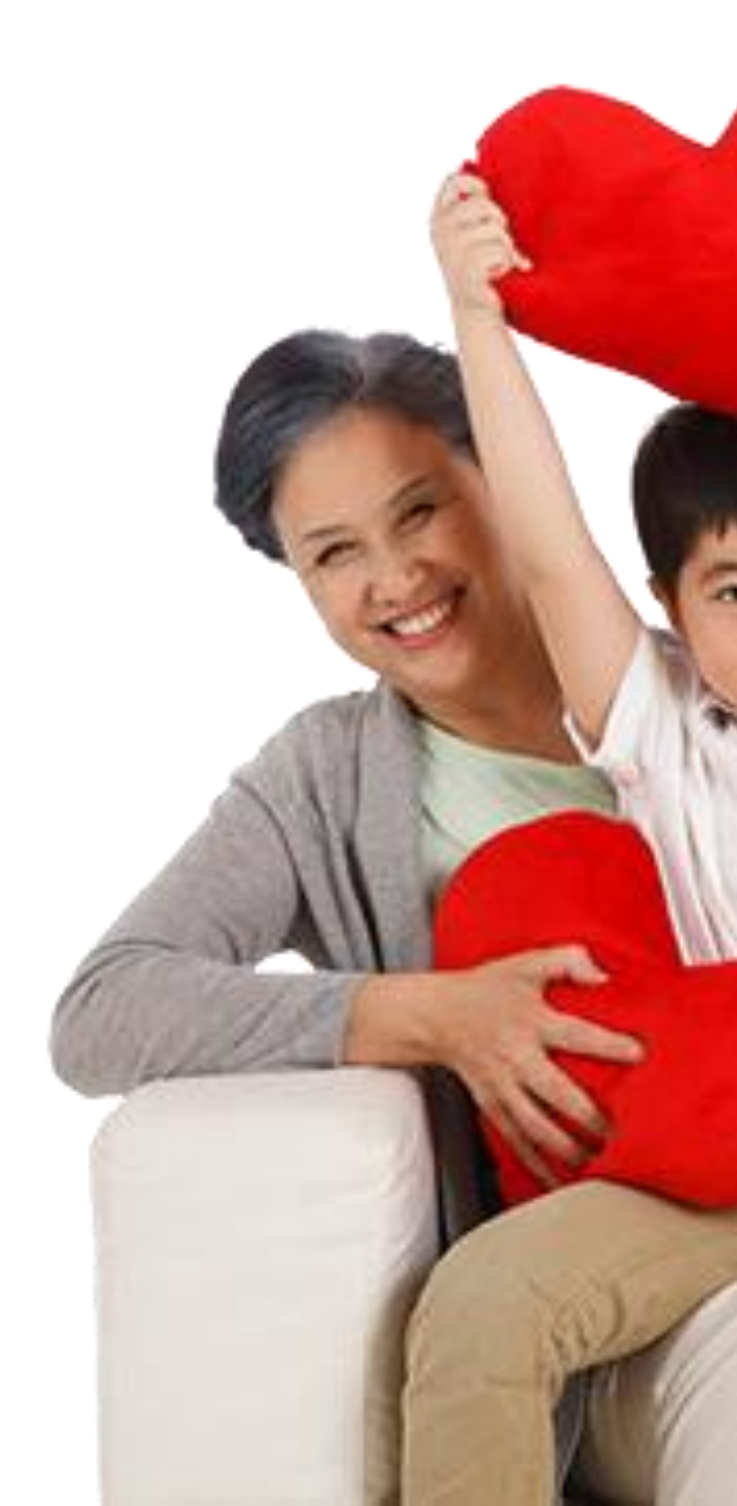

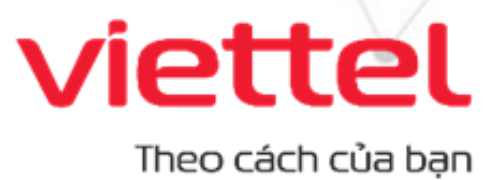

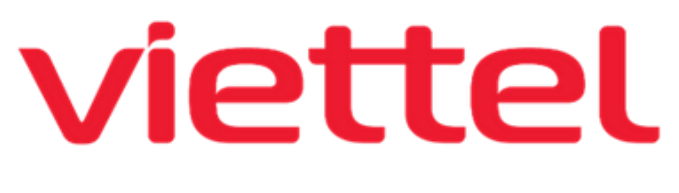

your way

# Hướng dẫn sử dụng

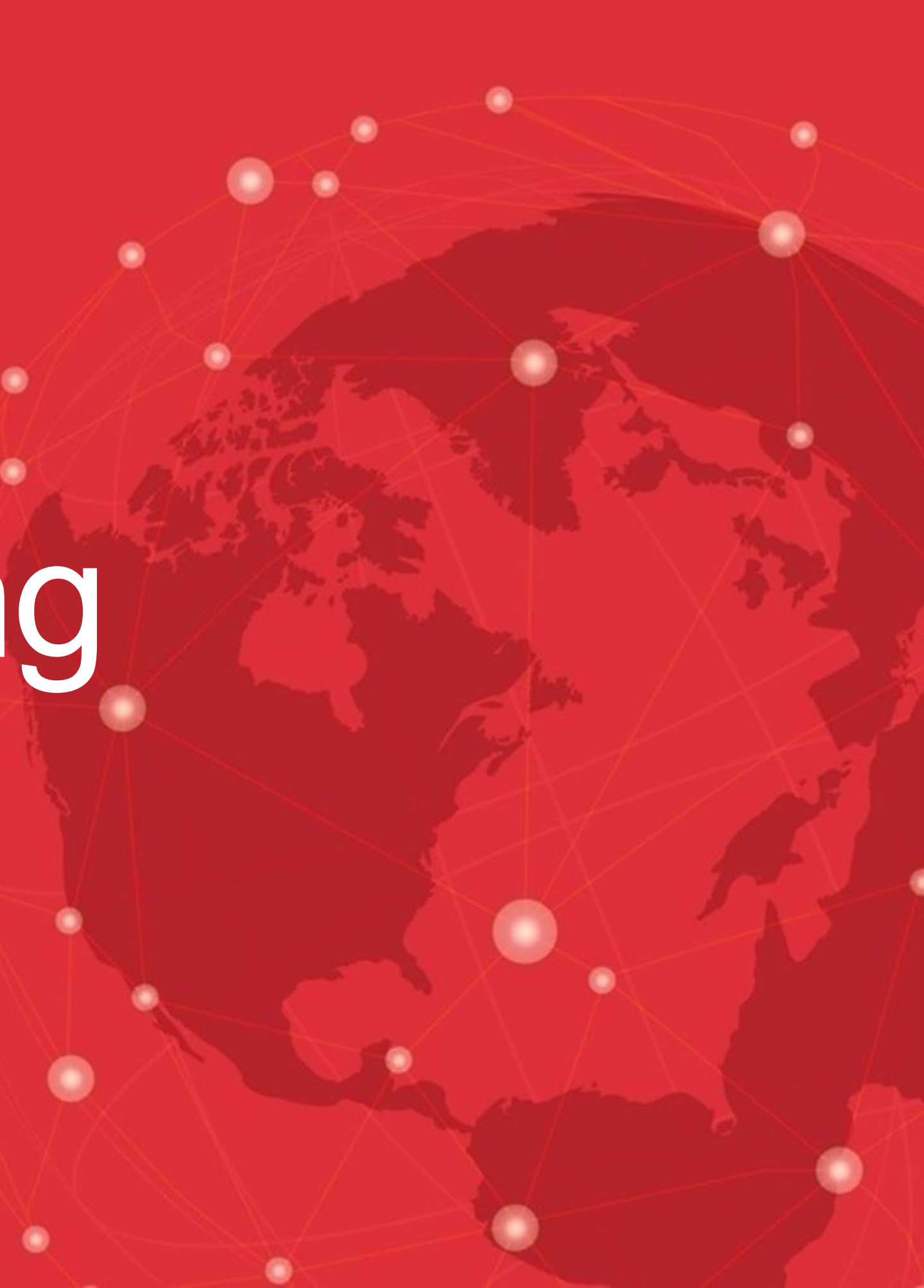

# JNG DUN RHEALTI

## QUY TRÌNH HƯỚNG DẪN NGƯỜI BỆNH

- 01 Cài đặt ứng dụng và tạo tài khoản
- 02 Quên mật khẩu

03

- Xem kết quả khám bệnh
- 04 Tư vấn online với bác sĩ

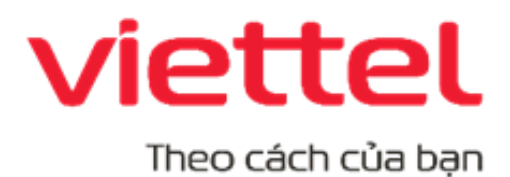

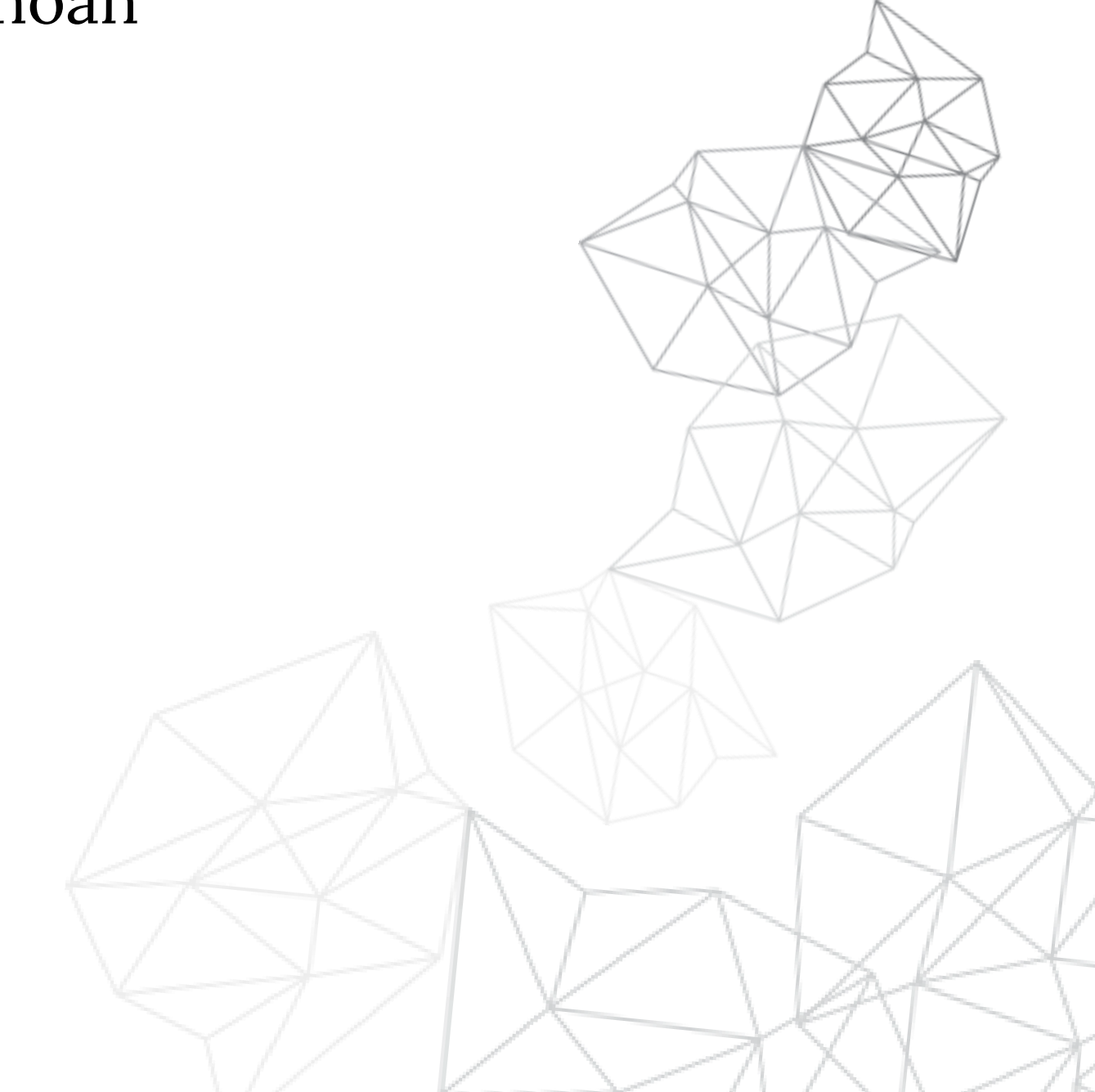

## 1/ Cài đặt ứng dụng vào tạo tài khoản

O1 Truy cập CH Play với điện thoại Android (Samsung, Oppo, Vsmart, Vivo...) hoặc App store với điện thoại Apple và tìm từ khoá OurHealth để tải ứng dụng.

O2 Quét mã QR bên cạnh để tải ứng dụng về máy.

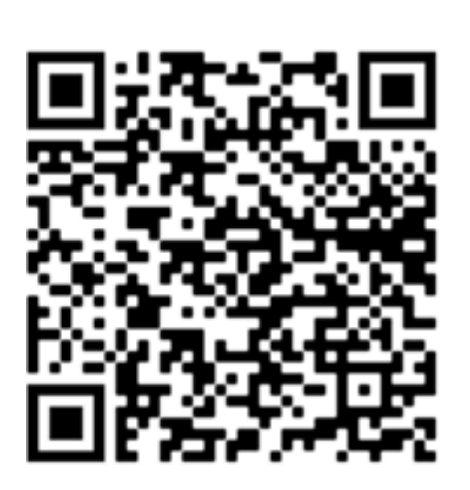

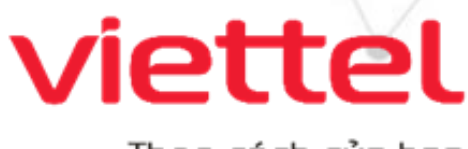

Theo cách của bạn

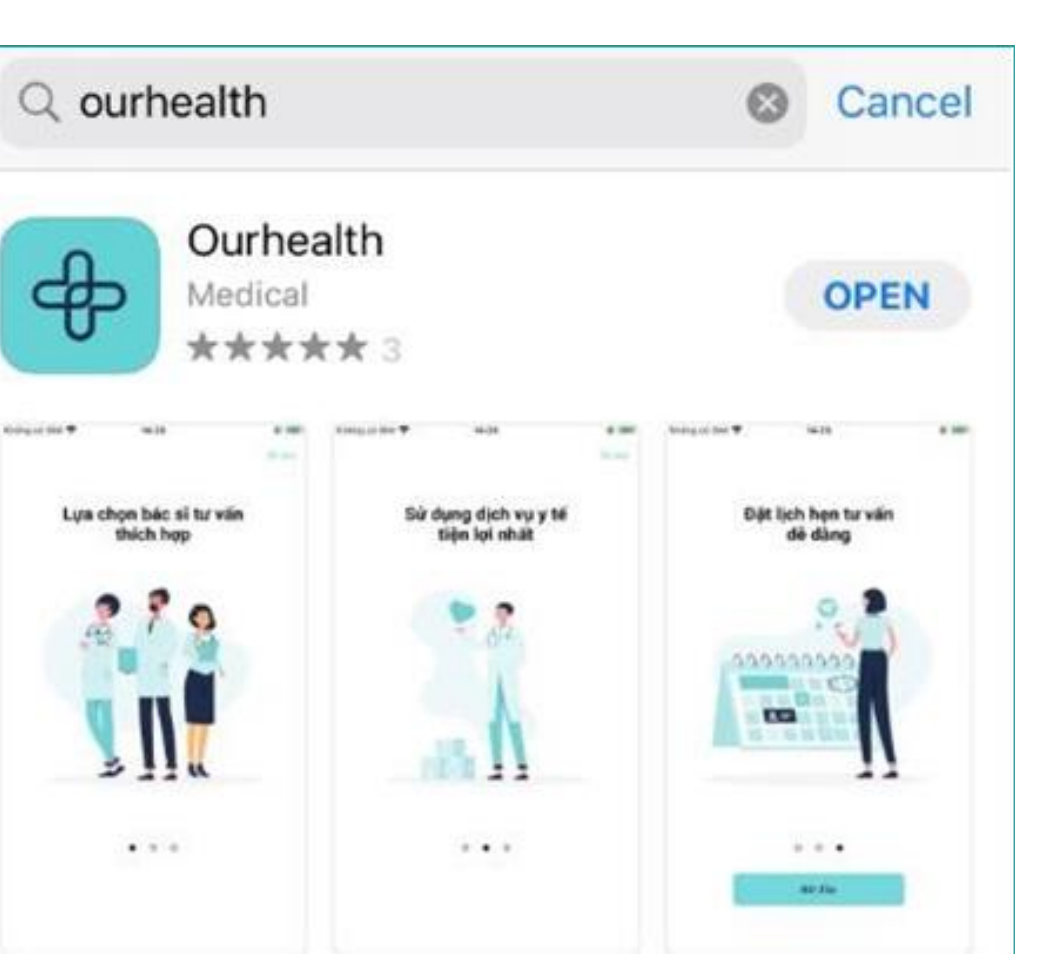

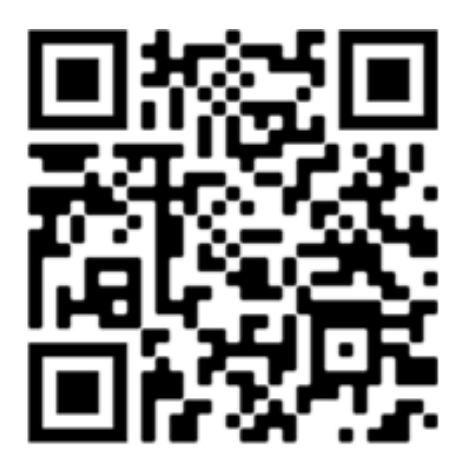

Android

iOS

## 1/ Cài đặt ứng dụng vào tạo tài khoản

|                                           | $\leftarrow$                          | ⊷ Viettel LTE 4:21 PM                                            |
|-------------------------------------------|---------------------------------------|------------------------------------------------------------------|
| Our <b>Health</b>                         | Our <b>Health</b>                     | Nhập mã O<br>Vui lòng nhập mã gồm đ<br>đã được gửi đến điện thoạ |
|                                           |                                       | Bạn không nhận được n                                            |
| Số điện thoại                             | 📞 Điện thoại*                         | Gửi lại OTP                                                      |
| Mật khẩu                                  | 🔂 Mật khấu*                           | U1:57                                                            |
| Đăng nhập                                 | Nhập lại mật khẩu*                    | Hoặc dòi số diện đi                                              |
| Quên mật khẩu?                            | Tôi đồng ý với điều khoán, chính sách | 1 2                                                              |
| Bạn chưa có tài khoản?<br>Đăng ký tại đây | của nhà cung cấp                      | 4 5<br>GHI JKL                                                   |
|                                           | Đăng ký                               | 7 8<br>PORS TUV                                                  |
| Hotline                                   | Hotline                               | 0                                                                |

1. Nhấn **Đăng ký** 

2. Nhập Số điện thoại , Mật
khẩu và tick chọn "Tôi
đồng ý" rồi nhấn "Đăng ký"

3. Nhập **mã OTP** 

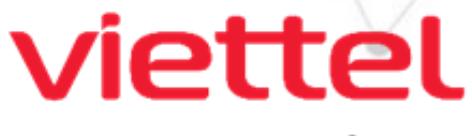

Theo cách của bạn

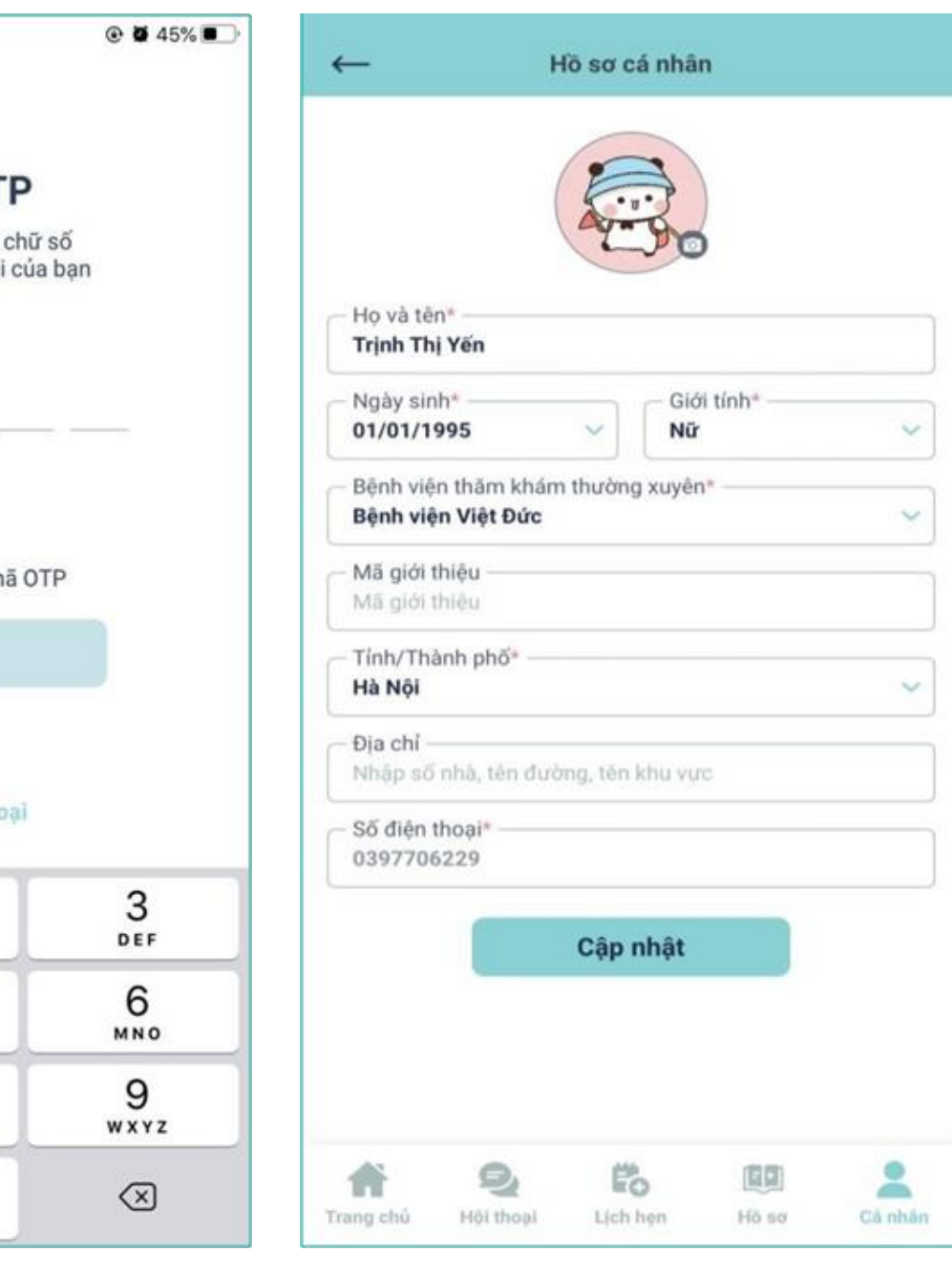

4. Nhập thông tin hồ sơ cá nhân => nhấn **"Cập nhật"** 

## 2/ Quên mật khẩu

| I Viettel LTE | 09:34                                    | ④ ④ 47% | III Viettel LTE | 09:36                                           |                          | •••• Viettel LTE | 09:36                                           |
|---------------|------------------------------------------|---------|-----------------|-------------------------------------------------|--------------------------|------------------|-------------------------------------------------|
|               | Our <b>Health</b>                        |         | <u> </u>        | <b>Quên mật khẩ</b><br>Nhập số điện thoại của k | <b>du</b><br>Dạn         | ~                | <b>Nhập mật khẩu</b><br>Nhập mật khẩu tối thiểu |
|               |                                          |         |                 |                                                 |                          |                  | Mã OTP                                          |
| 📞 Điện t      | hoai                                     |         |                 |                                                 |                          | 6                | Mật khẩu*                                       |
| A Mât k       | hẩu                                      |         |                 |                                                 |                          | 0                | Nhập lại mật khẩu <b>*</b>                      |
|               |                                          |         |                 | Tiếp tục                                        |                          |                  |                                                 |
|               |                                          |         |                 |                                                 |                          |                  | Lưu lại                                         |
|               | Đăng nhập                                |         |                 |                                                 |                          |                  | <u>Gửi lại mã OTP (01</u>                       |
|               | Quên mật khẩu                            |         | 1               | 2<br>АВС                                        | 3<br>Def                 |                  |                                                 |
| E             | ân chưa có tài khoản?<br>Đăng ký Tại đây |         | 4<br>6ні        | 5                                               | 6                        |                  |                                                 |
|               |                                          |         | 7<br>pqrs       | 8<br>TUV                                        | 9<br>wxyz                |                  |                                                 |
|               | Hotline                                  |         |                 | 0                                               | $\langle \times \rangle$ |                  | Hotline                                         |

1. Nhấn **Quên mật khẩu**  2. Nhập **Số điện thoại** và nhấn **Tiếp tục** 

3. Nhập **mã OTP và Mật khẩu mới rồi nhấn Lưu lại** 

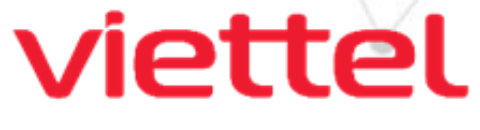

Theo cách của bạn

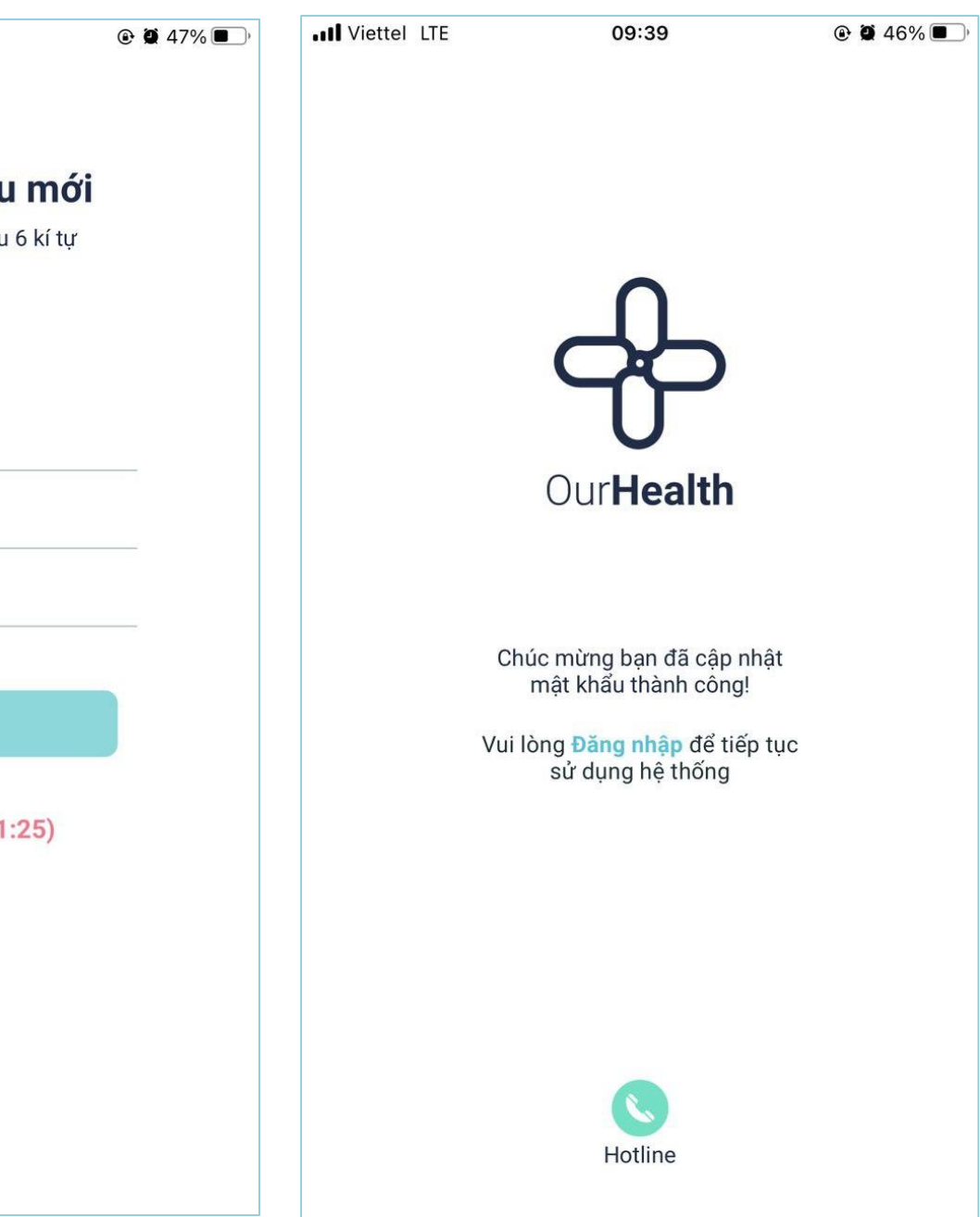

4. Đổi mật khẩu thành công

## 3/ Xem kết quả khám bệnh (Y bạ điện tử)

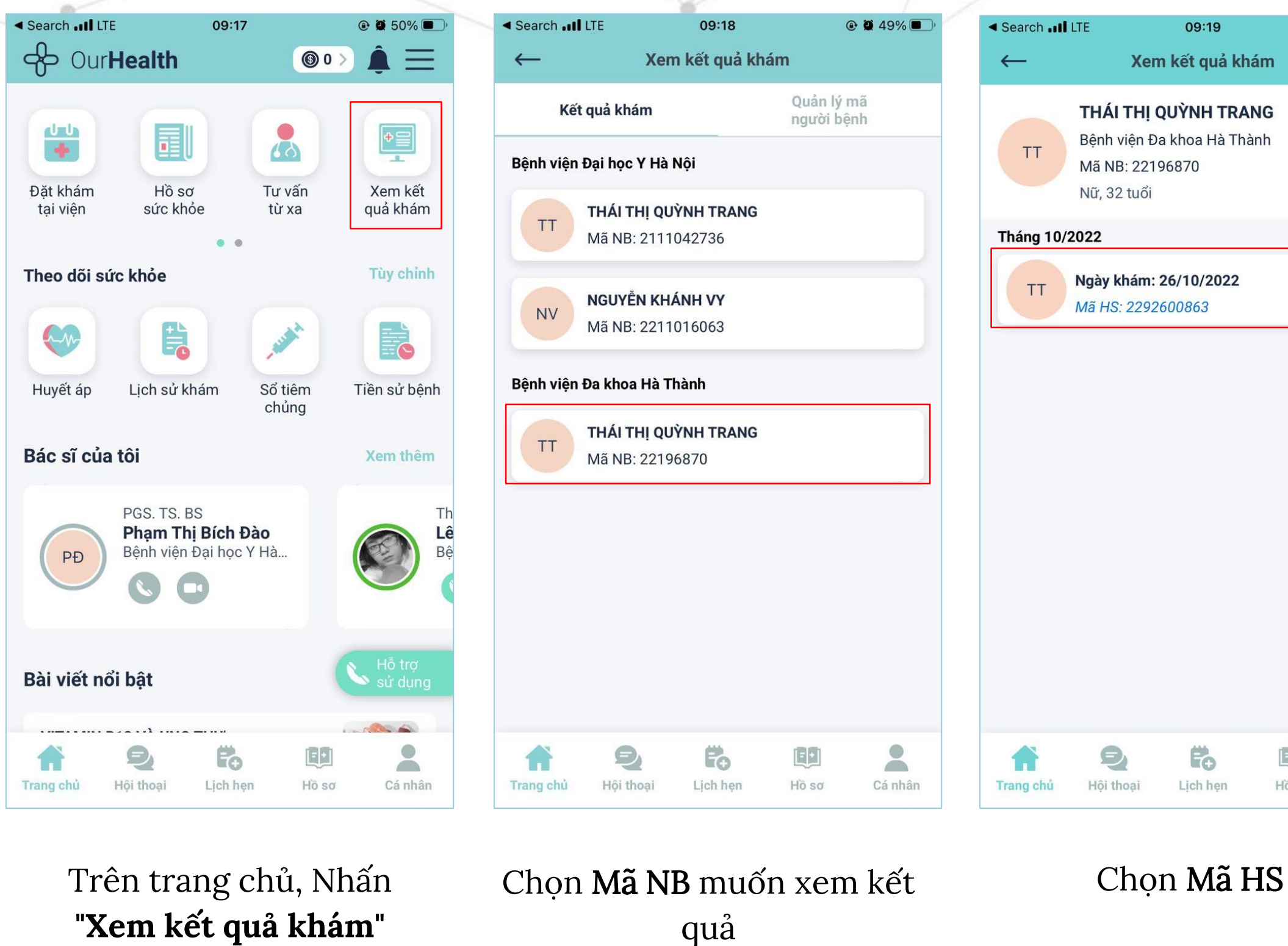

Lưu ý: \* Trường hợp không có Mã NB trong tab Kết quả khám vui long chọn thẻ Quản lý mã người bệnh để liên kết tài khoản trước \* Để xem được y bạ điện tử thì SĐT tài khoản OurHealth phải giống với SĐT trong y bạ điện tử khi khám tại viện Nếu khác nhau, quý người bệnh vui lòng liên hệ với bệnh viện để cập nhật lại SĐT trên y bạ điện tử giống với SĐT tài khoản OurHealth

## iettel

Theo cách của bạn

| 09:19                                   | @ <b>@</b> 49% <b>D</b> ' | ← Chi                                                 |
|-----------------------------------------|---------------------------|-------------------------------------------------------|
| ết quả khám                             |                           |                                                       |
| <b>('NH TRANG</b><br>Ioa Hà Thành<br>70 | C                         | Ngày khám: 20/1<br>Mã HS: 21112027<br>Kết quả khám Kế |
| <b>10/2022</b><br>863                   |                           | TỔNG PHÂN TÍ<br>TỰ ĐỘNG)<br>TÊN XÉT NGHIỆM            |
|                                         |                           | LEU                                                   |
|                                         |                           | <b>pH</b><br>10                                       |
|                                         |                           | 5                                                     |
|                                         |                           | 0                                                     |
| ich hẹn Hồ sơ                           | cá nhân                   |                                                       |
|                                         |                           |                                                       |

## 1/2021 Kết quả ký s uả xét nghiêm Kết quả CĐHA CH NƯỚC TIẾU (BẰNG MÁY KQ Âm tính ------5.0 \_\_\_\_ 2021 Đóng

ết kết quả khám

Xem đồ thị kết quả xét nghiệm của mỗi chỉ số qua các lần khám

## 3/ Xem kết quả khám bệnh (Y bạ điện tử) - Tiếp

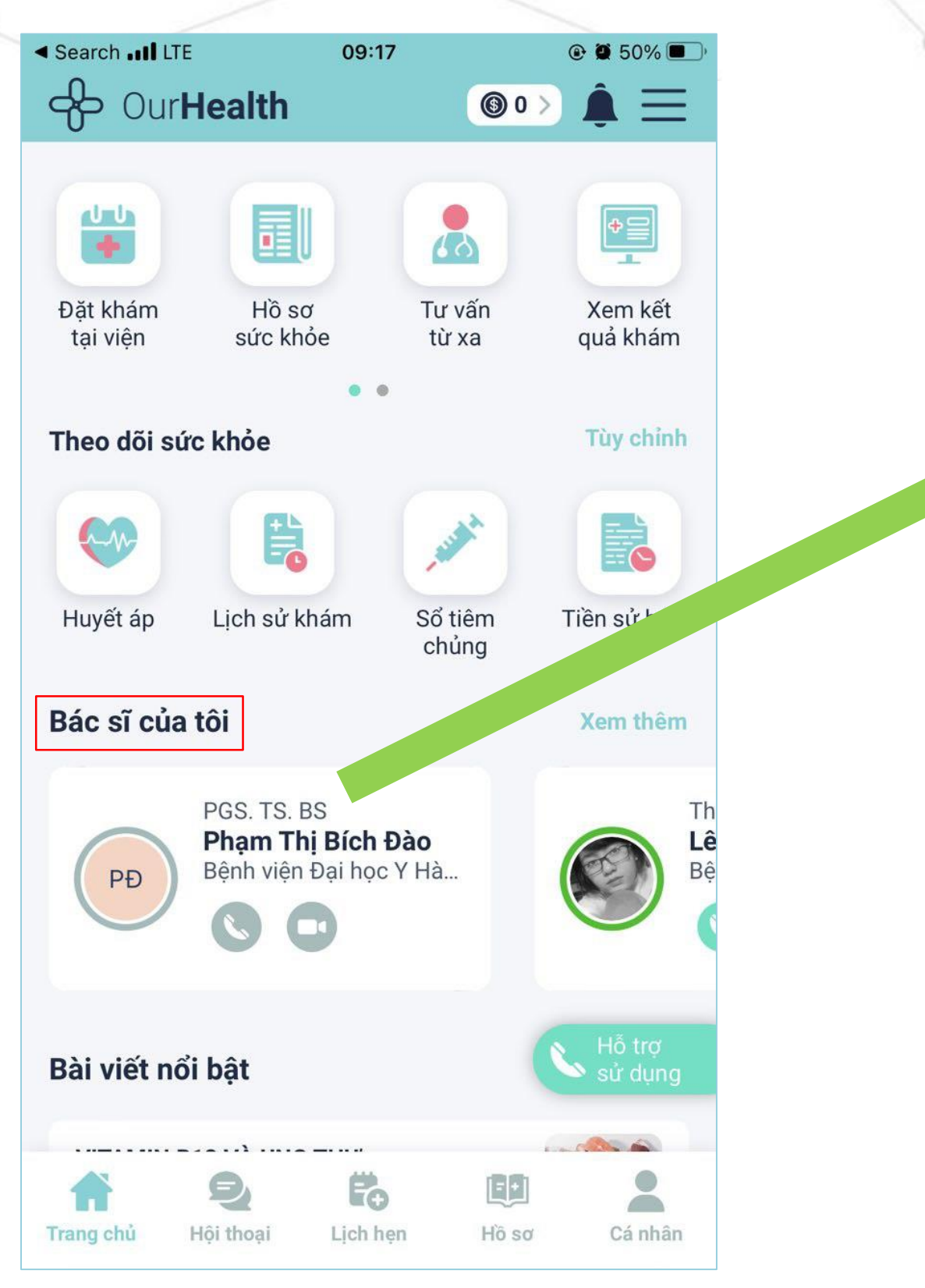

Sau khi kết nối y bạ điện tử, hệ thống tự động hiển thị bác sĩ mà người bệnh đã thăm khám ra ngoài mục "Bác sĩ của tôi" để người bệnh có thể liên hệ nhanh với bác sĩ khi cần.

**<u>Lưu ý</u>:** Tính năng tự động hiển thị bác sĩ này chỉ có hiệu lực với các bác sĩ đã đăng ký tài khoản OurHealth Doctor.

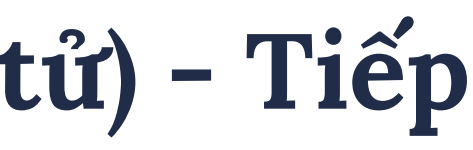

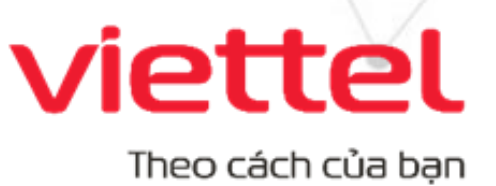

## 4/ Tư vấn online với bác sĩ

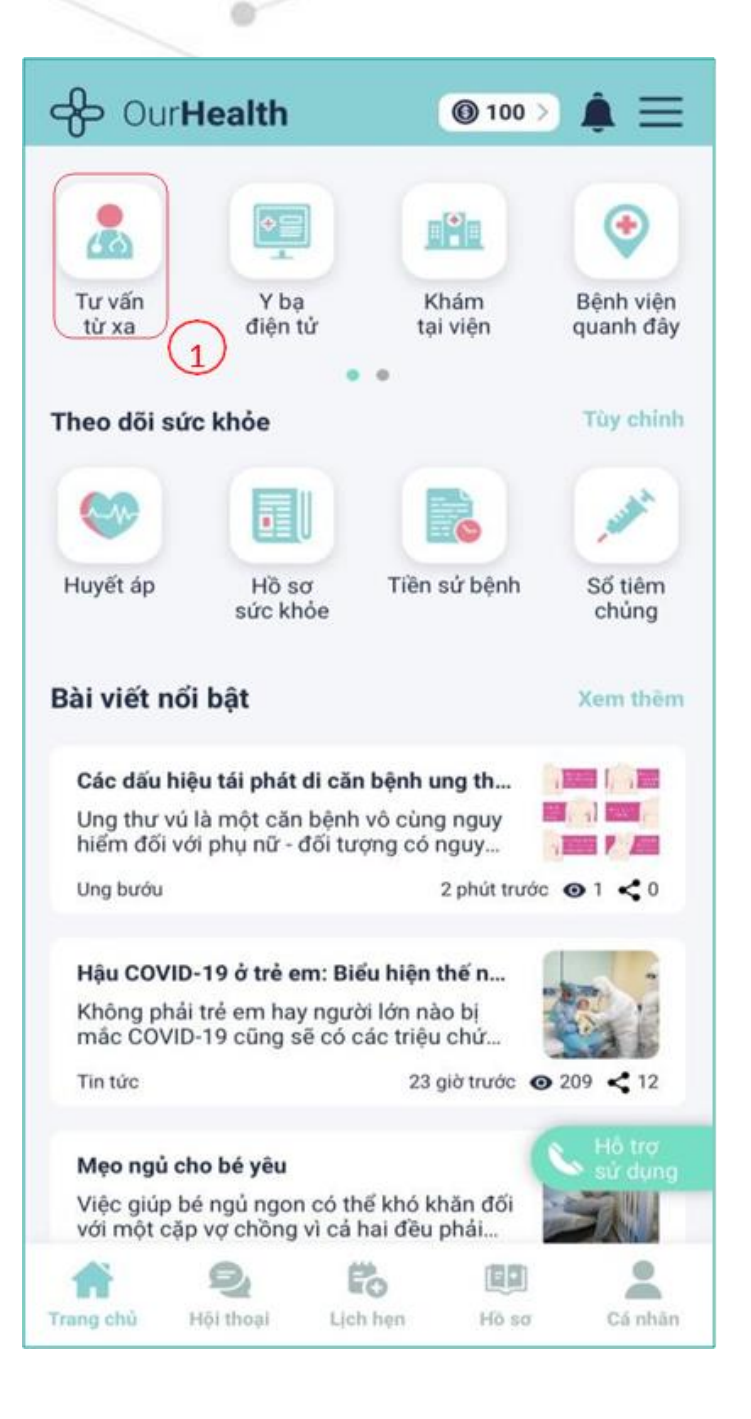

Nhấn **Tư vấn từ xa** (1) trên Trang chủ

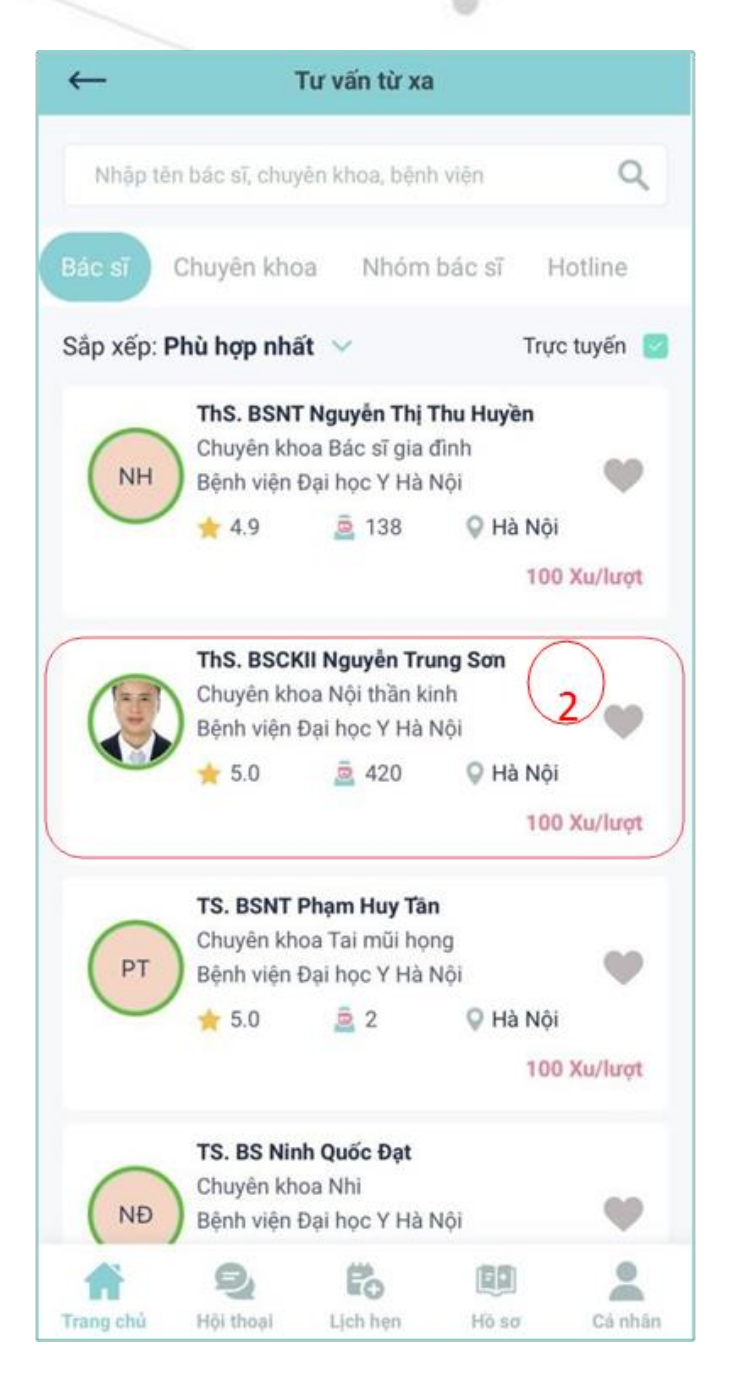

Nhấn vào BS (2) xem thông tin chi tiết.

| /                                                 |                                                   |                                                |                                           |                    |  |  |
|---------------------------------------------------|---------------------------------------------------|------------------------------------------------|-------------------------------------------|--------------------|--|--|
| ←                                                 |                                                   | Thông tin bác sĩ                               |                                           |                    |  |  |
|                                                   | <b>ThS.</b><br><b>Nguy</b><br>Chuye<br>Bệnh       | <b>BSCKII</b><br>ễn Trur<br>ên khoa<br>viện Đạ | <b>ng Sơn</b><br>a Nội thần<br>ai học Y H | ı kinh<br>là Nội   |  |  |
| 0                                                 | *                                                 | ★ 5.0                                          |                                           | 0                  |  |  |
| Hà Nội                                            | Đá                                                | nh giá                                         | Lượt tư vấn                               |                    |  |  |
| Kinh nghiệi                                       | m                                                 |                                                |                                           |                    |  |  |
| Kinh nghiệr<br>gồm chấn c                         | n 17 năm<br>Ioán và đ                             | i trong c<br>iều trị cá                        | huyên ngài<br>ác bệnh lý                  | nh thần            |  |  |
|                                                   |                                                   |                                                |                                           | ŀ                  |  |  |
| Thông tin<br>đã xác th                            | i bác sĩ<br>ực                                    | Kết nở<br>thuận                                | ối dễ dàng,<br>tiện                       | ⊘ KI<br>đi         |  |  |
|                                                   | 84                                                |                                                | 6                                         |                    |  |  |
| <b>Gọi v</b><br>100 x                             | <b>∕ideo</b><br>u∕lượt                            | <b>Gọ</b><br>100                               | i thoại<br>xu/lượt                        | 10                 |  |  |
| Gọi điện<br>- Thời gia<br>- Được xe<br>- Hoàn tiế | trực tiếp<br>In tư vấn<br>Im lại kết<br>ên nếu cu | đến bác<br>là 15 ph<br>luận và<br>lộc gọi k    | sĩ:<br>út.<br>nội dung c<br>hông thành    | uộc gọi<br>n công. |  |  |
|                                                   | Go                                                | și thoại                                       | i 100 xu/                                 | lượt               |  |  |
| ń                                                 | Q                                                 |                                                | Po -                                      | 69                 |  |  |
| Frang chủ                                         | Hội tho;                                          | n L                                            | ịch hện                                   | Hộ sơ              |  |  |
|                                                   |                                                   |                                                |                                           |                    |  |  |

- Nhấn **yêu thích** (3) bác sĩ nếu muốn tư vấn thường xuyên với bác sĩ - Chọn **hình thức tư vấn** (4) phù hợp - Nhấn **gọi** (5) hoặc **nhắn tin** với bác sĩ (6)

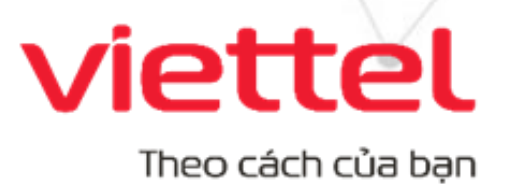

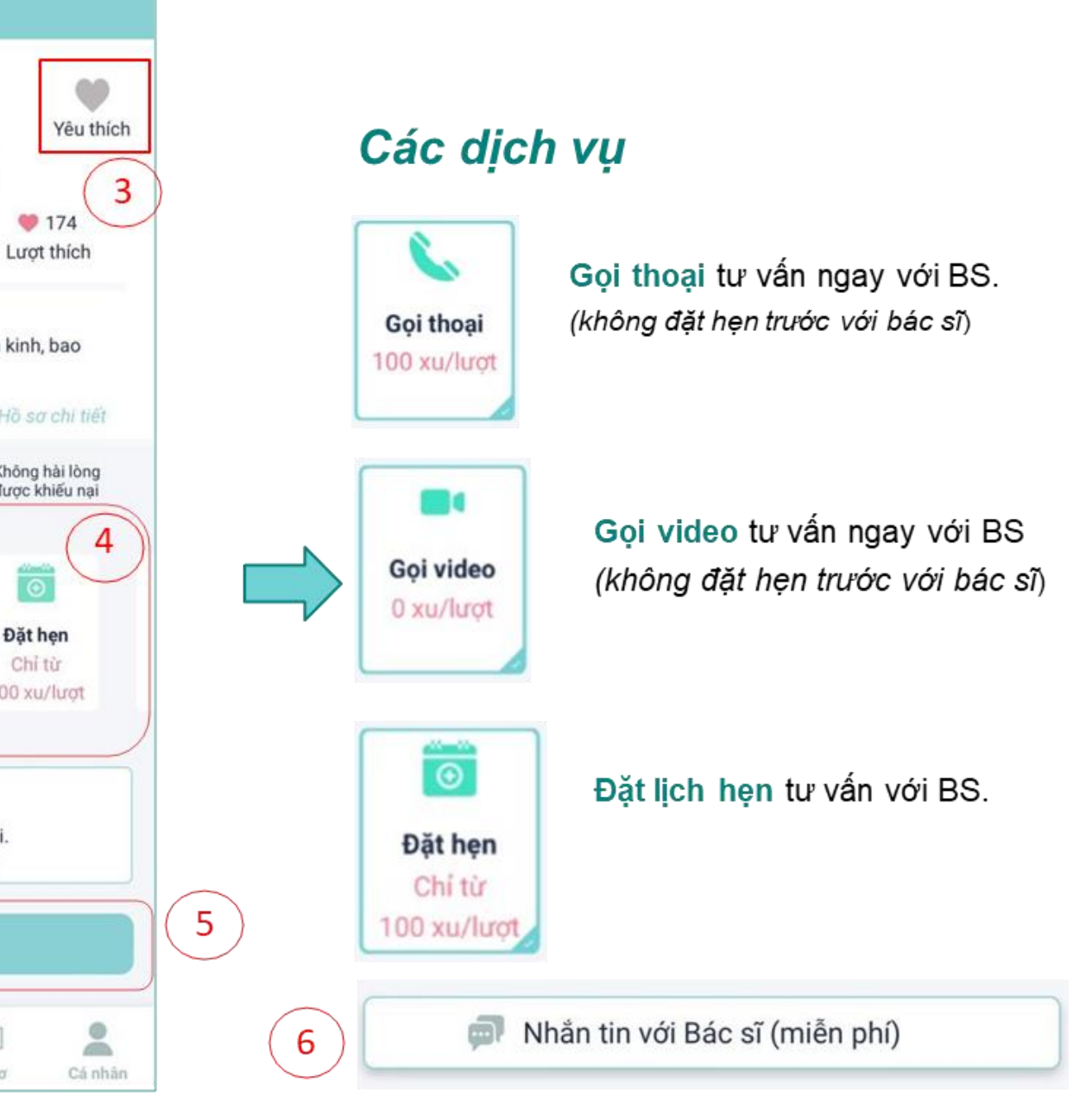

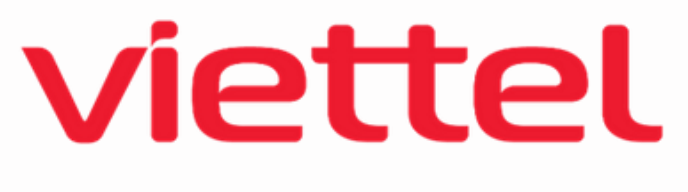

### your way

## Trân trọng cảm ơn!